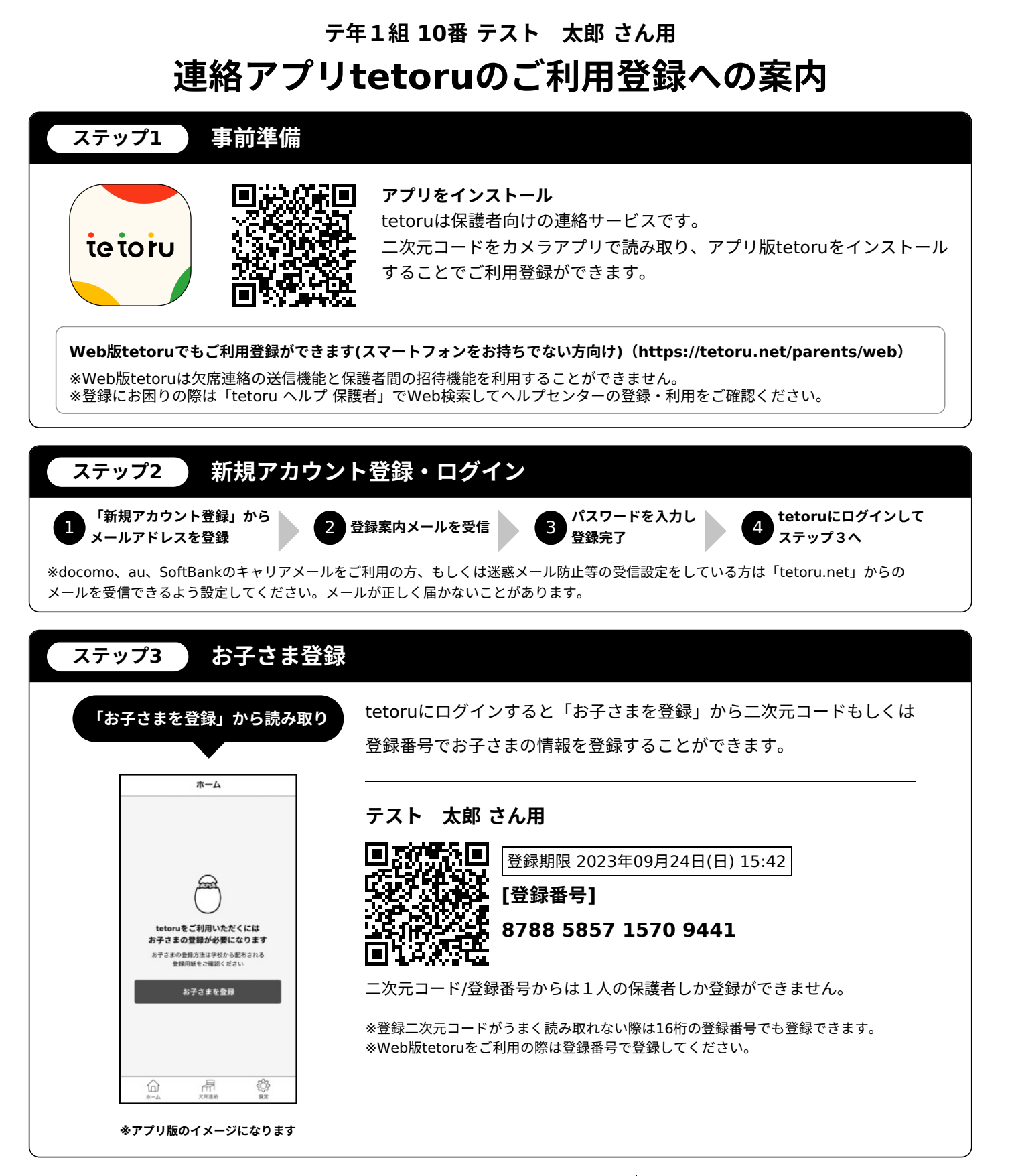

## 2名以上の保護者を登録したい場合

アプリ版 tetoruはお子さまを登録した後に他の保護者に招待を送ることが できます。「設定」から「お子さま情報」を確認いただき「保護者を招待」 から画面の案内にしたがって招待を行ってください。 \*招待を送るには招待したい保護者のメールアドレスが必要になります。

## 登録でお困りの場合

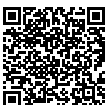

「tetoru ヘルプセンター」 をご確認ください。

Q

tetoru ヘルプ 保護者

## te to ru

筑紫野市立筑紫野中学校